## Nexpart - Creating Out of Stock (00S) Lead Times

| Introduction | This job aid reviews how to create Out of Stock Lead Times in Nexpart. |  |  |
|--------------|------------------------------------------------------------------------|--|--|
| Configuring  | Vou pood Novport adminuoor account to be able to complete this         |  |  |

ConfiguringYou need Nexpart admin user account to be able to complete this00S Leadtask.TimesTo create Out of Stock Lead Times, follow the steps below:

| Step | Action                                                                                                    |                                                           |  |  |
|------|----------------------------------------------------------------------------------------------------|-----------------------------------------------------------|--|--|
| 1    | Login to www.nexpart.com/admin.                                                                                                    |                                                           |  |  |
| 2    | Select Distribution Cor<br>Distributor Configuration<br>Customer Maintenance<br>Catalog Display Control                                                                                                  | nfiguration.                                              |  |  |
| 3    | <ul> <li>Scroll to the Out of Stock (OOS) Items section and:</li> <li>Enter OOS Lead Time in either hours or days and select appropri Lead Time Label.</li> <li>Enter OOS Comment (optional).</li> </ul> |                                                           |  |  |
|      |                                                                                                    |                                                           |  |  |
|      | OOS Lead Time:                                                                                                    | 1                                                         |  |  |
|      | OOS Lead Time Label:                                                                                                    | <ul> <li>○ Mins ○ Hrs</li> <li>● Days ○ Months</li> </ul> |  |  |
|      | OOS Comment:                                                                                                    | Normally 1 day                                            |  |  |
| 4    | Scroll down to select <b>U</b>                                                                                                    | pdate when complete.                                      |  |  |

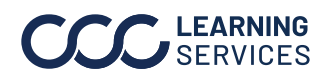